# 国内 eSIM 設定方法(Android 版)

### 必ず Wifi 環境下でご設定ください

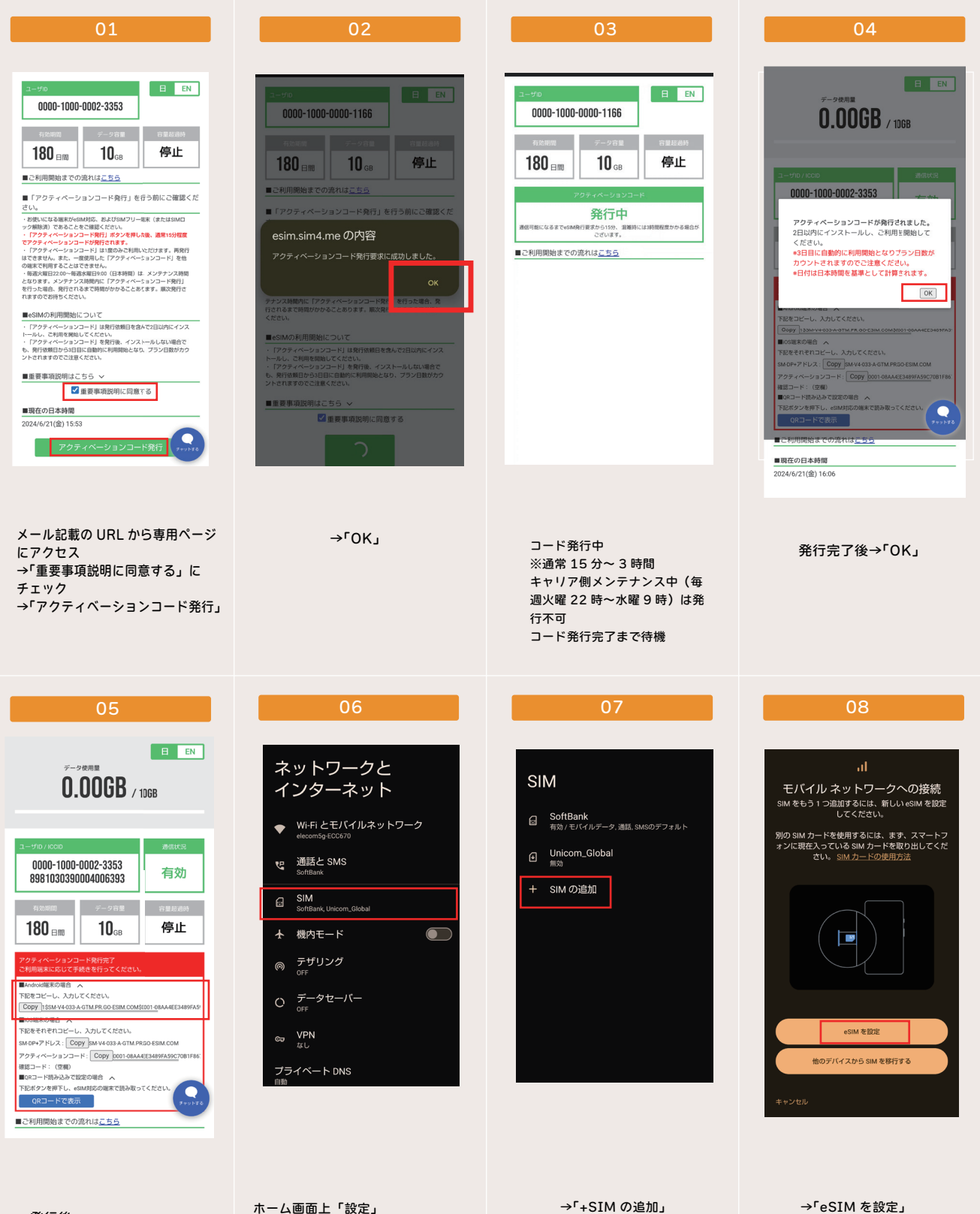

ホーム画面上「設定」 →「ネットワークとインターネット」 →「SIM」

→発行後

→「Android 端末の場合」

→表示されるコードをコピー

→「+SIM の追加」

### 国内版 eSIM 設定方法

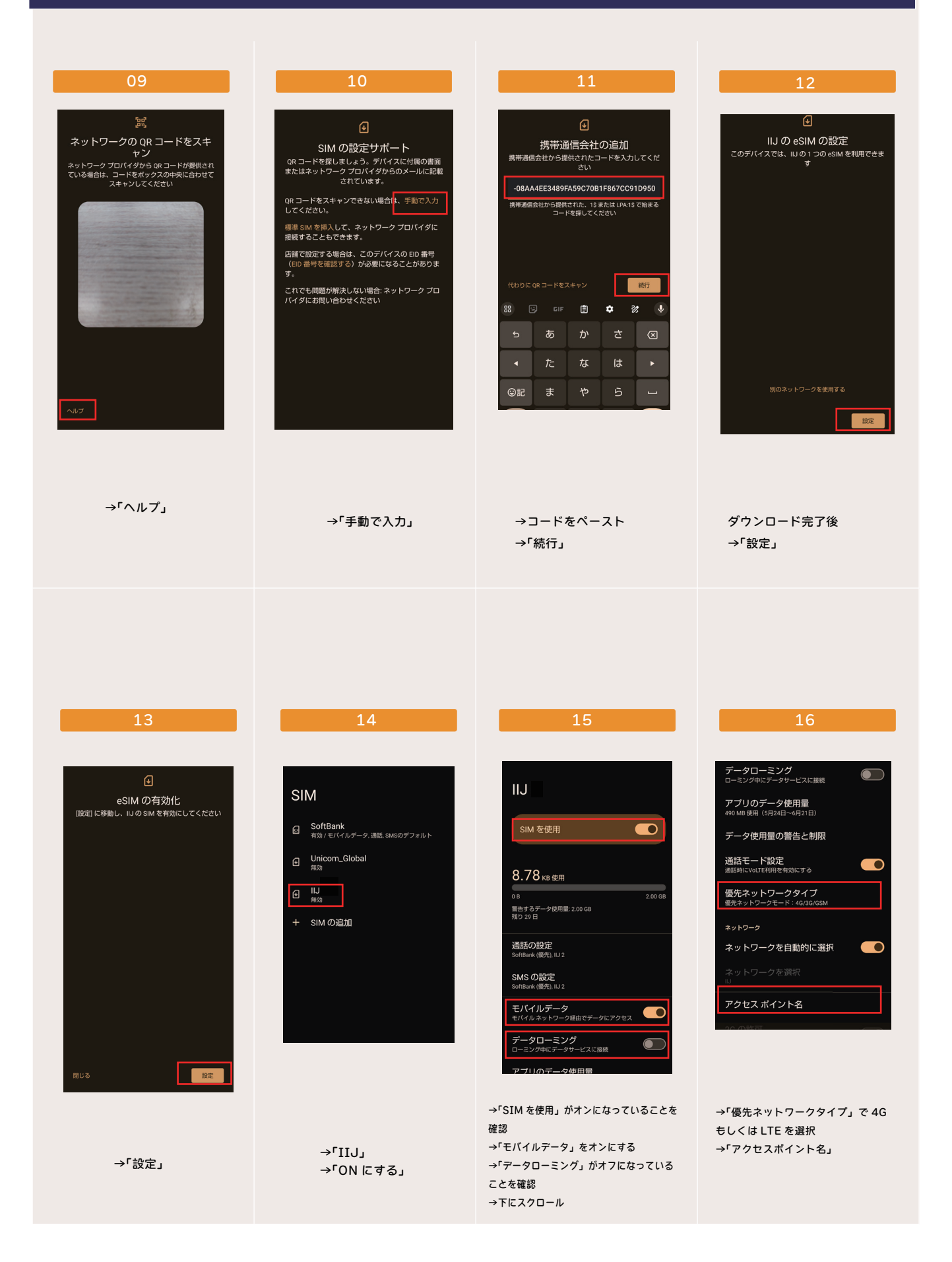

## 国内版 eSIM 設定方法

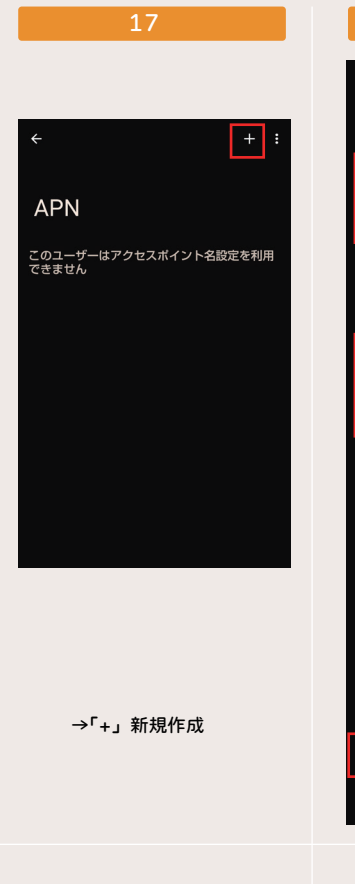

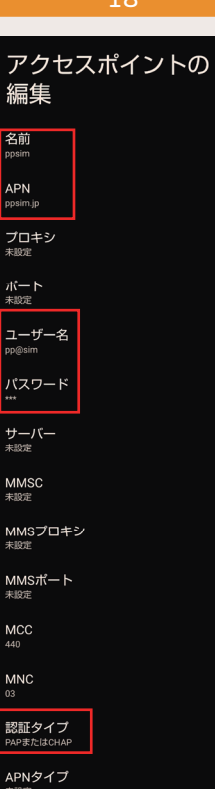

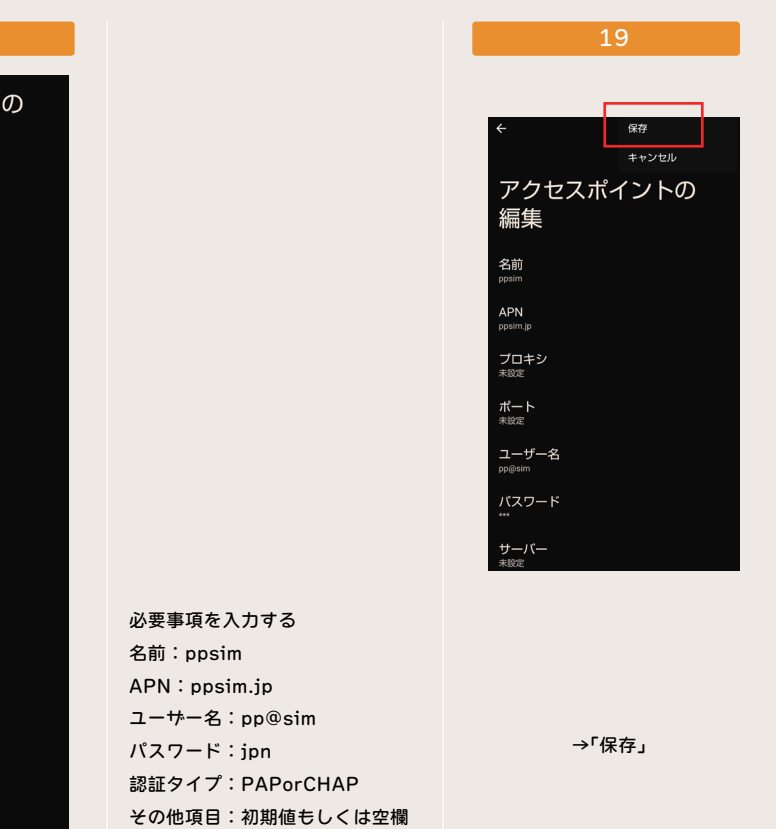

20

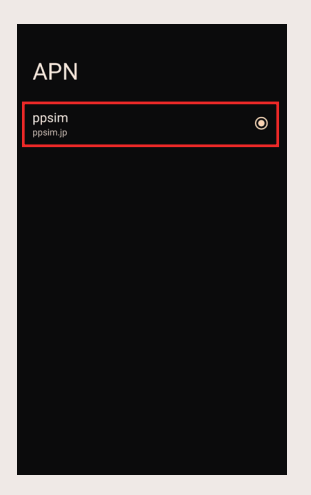

今作成した「ppsim」に チェックを入れる

| <u> </u>           |                                       |  |  |
|--------------------|---------------------------------------|--|--|
|                    |                                       |  |  |
| ネットワークと<br>インターネット |                                       |  |  |
|                    | Wi-Fi とモバイルネットワーク<br><sup>IIJ 2</sup> |  |  |
| Ŀ                  | 通話と SMS<br>SoftBank (優先), IIJ 2       |  |  |
|                    | SIM<br>SoftBank, IIJ 2, Unicom_Global |  |  |
| ¥                  | 機内モード                                 |  |  |
| 0                  | テザリング<br><sup>OFF</sup>               |  |  |
| 0                  | データセーバー<br><sup>OFF</sup>             |  |  |
| ଥ                  | VPN<br>なし                             |  |  |
| =                  |                                       |  |  |
|                    |                                       |  |  |

ネットワークとインターネッ トに戻り →「機内モード」がオフになっ ていることを確認 →「Wifi」をオフにする

→端末の再起動

#### 22

| €                  |                                     | 4 0 <b>1</b> 40 <b>1</b> 90 % |  |
|--------------------|-------------------------------------|-------------------------------|--|
| ネットワークと<br>インターネット |                                     |                               |  |
| 4                  | Wi-Fi とモバイルネ<br><sup>IIJ 2</sup>    | ットワーク                         |  |
| Ŀ                  | 通話と SMS<br>SoftBank (優先), IIJ 2     |                               |  |
|                    | SIM<br>SoftBank, IIJ 2, Unicom_Glol | bal                           |  |
| ¥                  | 機内モード                               |                               |  |
| 0                  | テザリング<br><sup>OFF</sup>             |                               |  |
| 0                  | データセーバー<br><sup>OFF</sup>           |                               |  |
| ন্ত                | VPN<br>au                           |                               |  |

→アンテナピクト横に「4G」または 「LTE」表示が出れば開通完了 →インターネット閲覧等で通信を確か めてください

※キャリア側メンテナンス中(毎週火 曜22時~水曜9時)は開通出来ません。 ※一度の再起動で開通しない場合、時 間をおいて再起動を繰り返してくださ い

#### ※残量や期間の確認は 01 の URL よりご 覧いただけます。

※上手くいかない、開通しない場合には 01記載の「ユーサ ID」を記載の上、 その画面のスクリーンショットを付けて販売店にご連絡ください。

※開通しない、上手くいかないからと 回線情報の削除は絶対にしないでください。 一度ダウンロードした回線は再度ダウン ロード出来ません。 まずは販売店にお問い合わせをお願いいた します。

※一度回線情報を削除してしまうと復旧は できません。 削除に伴う返品交換も承れませんのでご

了承ください。

※プリペイド商品につき再発行は出来ません。

その為、いかなる理由においても端末を 跨いでのご利用は出来かねます。

※プリペイド商品のため、お客様都合での 返品交換は承れません。